ホーム / 図書館 / オンラインデータベース 【利用上の注意】補足資料

## ブラウザのリンク先読み関連機能について

ブラウザのリンク先読み関連機能の設定が有効になっている場合、利用者がリンクをクリックしなく ても、バックグラウンドでページ内のリンクへのアクセスが繰り返され、意図せず機械的に大量のダ ウンロード・アクセスをしてしまうことがあります。

短時間での大量ダウンロードやアクセスが確認された場合、意図の有無に関わらず、データベース提 供元から大学全体のアクセスを遮断されてしまうこともあります。

オンラインデータベース利用時はブラウザの設定を確認し、関連機能を無効に設定してください。

| 【ノフリサの設正変更力法】 |
|---------------|
|---------------|

| Microsoft Edge          | 「設定」>「プライバシーとセキュリティ」<br>> [ページ予測を使用] (閲覧速度の向上、読み取りの改善、全体的な使用感の<br>向上に役立ちます)をオフにする                                                                                                    |
|-------------------------|----------------------------------------------------------------------------------------------------|
| Internet Explorer<br>11 | 「ツール」<br>>「インターネットオプション」<br>>「詳細設定」タブを開き、[ブラウズ]中の「パフォーマンスを最適化するた<br>めにサイトとコンテンツをバックグラウンドで読み込む」のチェックをはず<br>す                                                                                                    |
| Google Chrome           | 「設定」<br>> [プライバシーとセキュリティ] の「もっと見る」クリック<br>> [ページをプリロードして、閲覧と検索をすばやく行えるようにする] をオフ<br>にする                                                                                                    |
| FireFox                 | <ul> <li>URL 欄に「about:config」と入力して Enter キーを押す</li> <li>&gt;「注意して進んでください!」という警告ページが表示された場合は、「危険<br/>性を承知の上で使用する」をクリック</li> <li>&gt;コンフィグ画面で設定名「network.prefetch-next」を検索し、設定を「false」<br/>にする(true になっている場合は、ダブルクリックする)</li> </ul> |
| Safari (Mac)            | メニューバーの「Safari」から「環境設定」をクリック<br>>「検索」タブを開き、「バックグラウンドでトップヒットを事前に読み込む」<br>のチェックをはずす                                                                                                    |